# **EDUROAM na OPF**

Popis připojení k EDUROAM na OPF pro uživatele OPF a externí uživatele

# Připojení k Eduroamu

Abyste se mohli připojit k síti Eduroam musíte splnit následující dva kroky.

# Krok č.1: Nastavení identity

Pro připojení k sítí Eduroam budete potřebovat Eduroam Identitu (uživatelské jméno a heslo), kterou si od 1. srpna 2017 vytvoříte v systému CRO a to tímto způsobem:

- Přihlašte se do správy svých univerzitních údajů v systému moje.slu.cz.
- V levém menu klikněte na Nastavení.
- Najděte část stránky pro nastavení **Eduroam** a postupujte podle jednoduchých instrukcí.

Vaše uživatelské jméno bude vždy ve tvaru vaše\_uživatelské\_jméno\_v\_CRO@slu.cz (tedy např. abc0001@slu.cz).

Pozor! Výše uvedený tvar uživatelského jména platí pro všechny uživatele bez ohledu
 na jejich součást (tedy i uživatele z fakult a ústavu mají za zavináčem pouze @slu.cz).

## Krok č.2: Vlastní nastavení bezdrátové sítě

Poté, co jste úspěšně získali Eduroam identitu, je třeba provést nastavení sítě Eduroam ve Vašem zařízení. Toto nastavení je závislé na operačním systému, který používáte.

### Všem uživatelům doporučujeme použít autokonfigurační utilitu:

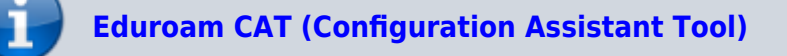

Návody pro ruční nastavení naleznete ZDE

# Podpora

Pokud budete mít s přístupem problémy, kontaktujte nás osobně nebo na emailu jezisek@opf.slu.cz

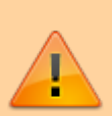

nebo macura@opf.slu.cz. V případě potřeby poskytneme podporu Eduroam uživatelům jiných organizací.

Upozornění! Zaměstnanci ÚIT nemohou jednotlivě řešit všechny uživatele a nastavovat jim jejich notebook. V první řadě je potřeba pokusit se nastavit Váš notebook sami podle návodu. V případě, že jste návod nečetli, nemůžeme Vám pomoci.

## Pokrytá místa

Eduroam je na všech budovách univerzity. Konkrétně jsou přístupové body umístěny:

#### Budova na Univerzitním náměstí (hlavní budova)

```
Foyer u VS - pokrývá VS, foyer, přízemí budovy A a část univerzitního
náměstí
Chodba u MS - pokrývá MS, jídelnu, studovnu a aulu.
1. patro budova A
2. patro budova A
3. patro budova A, včetně oblasti u děkanátu
4. patro budova A, učebna A501
2. patro budova B
3. patro budova B
0. patro budova B - sklep s učebnami a AIESEC
```

Pokryta je dnes celá budova na Univerzitním náměstí. Pokud někde zaznamenáte zhoršený signál, prosím ohlašte nám to. Slabá místa mohou být ještě pokryta.

### Budova na Vyhlídce

0. patro budovy s učebnami VC008 a VC010 Fakultní odborná knihovna Aula a učebeny v části E 1. patro budova B

Kliknutím zobrazíte mapa pokrytí v ČR

### IP Adresy, FW a Omezení

Síť Eduroam je umístěna mimo vnitřní síť SU. Do vnitřní sítě SU je povolen přístup jen na veřejně přístupné služby (web, mail,...). Pro přístup na ostatní zdroje v síti SU je potřeba použít VPN přístup. Konektivita do Internetu je monitorována a filtrována.

Adresní prostor je neveřejný, adresa je přidělována z DHCP serveru z rozsahu adres 10.136.0.16 - 10.136.20.254

#### Podmínky pro připojení

Každý uživatel roamingu je povinen se řídit podmínkami roamingu hostující a domácí sítě a dále zásadami přijatelného užití akademické sítě CESNET – viz www.cesnet.cz Každý uživatel roamingu je povinen okamžitě reagovat na výzvy a pokyny správy sítě hostující i domácí sítě a roamingového centra CESNETu. Každý uživatel roamingu je plně odpovědný za zneužití svých osobních údajů (heslo, certifikát,...), umožňujících mu přístup do sítě. Pro uživatele se dále na používání služby vztahuje i Směrnice rektora 17 z roku 2004 - Pravidla užívání počítačové sítě SU v Opavě

From: https://uit.opf.slu.cz/ - Ústav informačních technologií

Permanent link: https://uit.opf.slu.cz/navody:eduroam?rev=1502332359

Last update: 2017/08/10 02:32

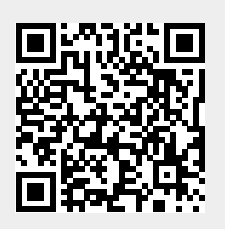